## ADITYA ENGINEERING COLLEGE (A)

## PROCEDURE TO PAY SEMESTER END EXAMINATION FEE THROUGH ONLINE

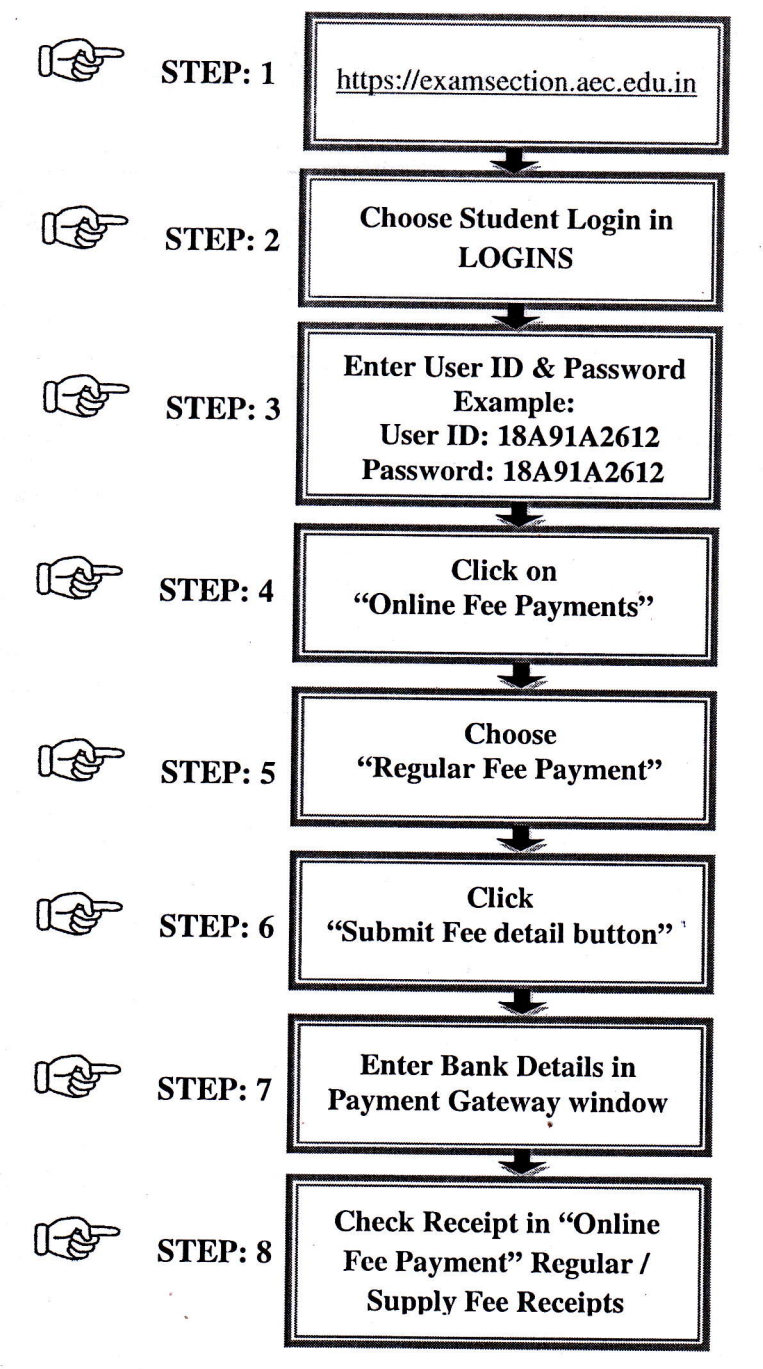

## NOTE:

- 1. If receipt is not generated even after deduction of amount from your account then immediately contact Controller of Examinations at Exam Section.
- 2. If you done double payment then contact Controller of Examinations at Exam Section.

Page 1 of [2]

## TRANSACTION CHARGES FOR ONLINE PAYMENT

AD BORLING OWNERS WILD REPORT OF THE

| S.No | Payment Option                     | Transaction Charges |
|------|------------------------------------|---------------------|
| 1    | Credit Card                        | ₹ 16.3              |
| 2    | Debit Card upto 2000/-             | ₹0                  |
| 3    | Net Banking for Axis & ICICI, HDFC | ₹ 21.4              |
| 4    | SBI Group Net Banking              | ₹ 21.4              |
| 5    | Net Banking for Rest all bank      | ₹ 17.7              |

Sv PRINCIPAL

Page 2 of [2]

Allertail and south

1ª

If you start investigations that the descent Control or C. S. and descent in Pro-

法公理保证